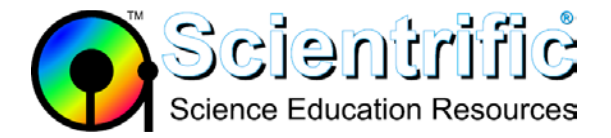

## My battery in my LabQuest original is showing a red icon and not charging

- 1. Check software version: Tap Home Control Panel System information
  - If it is not the latest version then it is here: <u>https://www.scientrific.com.au/downloads.php?c=software</u> then apply the update.
  - Note that you will need to **reboot** the LabQuest and **charge** for 12 hours after applying the update.
- 2. If still not resolved then **remove and replace battery** using the following procedure:
  - a. Shut down the LabQuest by choosing Home / System / Shut down
  - b. Remove the battery and disconnect the AC power adapter.
  - c. Wait 5 minutes.
  - d. Insert the battery and connect the AC power adapter.
  - e. Let the battery charge for 12 hours.
- 3. If your battery is more than 3 years old in may need replacing. You could swap a known fully charged working battery to check if the battery is at fault.
- 4. There is further reading at <u>http://www.vernier.com/til/2741/</u> and <u>http://www.vernier.com/til/2780/</u>
- 5. If you are still having problems please contact <a href="mailto:support@scientrific.com.au">support@scientrific.com.au</a> directly for further advice.